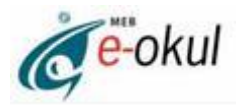

# e-Okul ORTAÖĞRETİM MODÜLÜ KULLANIMI İŞLEM BASAMAKLARI

e-Okul sisteminin kullanımında sorun yaşamamak için aşağıdaki işlemler sırasıyla yapılmalıdır:

## 1. Öğretim Şekli Belirleme

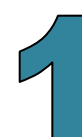

Öğretim Şekli Girişi

• Normal Öğretim

C İkili Öğretim

Kurum İşlemleri / Okul Bilgileri /Öğretim Şekli Güncelle bölümü kullanılarak okulun öğretim şekli seçilir.

### 2. Müdür Yardımcıları

| Müdür Yardımcıları Ok | ul Türü Belirle |     |                        |
|-----------------------|-----------------|-----|------------------------|
|                       |                 | Seç | Okul Türü              |
| Müdür Yardımcısı      | : ÖZAY ARSLAN   |     | Anadolu Teknik Lisesi  |
|                       |                 |     | Endüstri Meslek Lisesi |

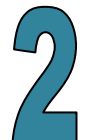

Kurum İşlemleri / Okul Bilgileri /Müdür Yardımcıları bölümü kullanılarak okulda bulunan müdür yardımcılarının sorumlu oldukları türler seçilir. Tek okul türü olan kurumlarda (Genel Lise, Anadolu Lisesi vb.) müdür yardımcıları sınıf/şube bazlı belirleneceği için bu bölümde işlem yapılmayacaktır. Müdür yardımcısı belirleme işlemi 4. maddede gösterilen Şube Oluşturma ekranından yapılacaktır. **Müdür yardımcıları listesi İLSİS-Özlük modülünden alınmaktadır. Listede görülen bilgilerde hata varsa il/ilçe özlük/atama şubeleriyle görüşülmelidir.** 

### 3. Alan Tanımlama

| lan Tanımlama                |                                                                                                    |                                          | 100                        |
|------------------------------|----------------------------------------------------------------------------------------------------|------------------------------------------|----------------------------|
| ∮ 🗐 � 🍪 9, 🚔 👼               | ENDÜSTRİ MESLEK LİSESİ İŞLI                                                                                         | EMLERİ                                   | S (                        |
| Alan Bilgileri               |                                                                                                    |                                          |                            |
| Okul Türü                    | : Endüstri Meslek Lisesi                                                                                            | Y                                        |                            |
| Alanı                        | ELEKTRÍK- ELEKTRONÍK TEKNOLOJÍS                                                                                     | Í ALANI                                  |                            |
| Onay Tarih ve Sayısı         | 01/01/1987                                                                                                    |                                          |                            |
| Alan Hizmete Giriş Yılı      | 1987                                                                                                    |                                          |                            |
| Alan Hizmet Bitiş Yılı       |                                                                                                    |                                          |                            |
| 3                            |                                                                                                    |                                          |                            |
| Okul Türü ve Alanlar Listesi | ula bine invelligenti a seriera a subsectivati da subsectivati da subsectivati da subsectivati da subsectivati<br>I | nika antina antina ka katika dala 2002 M |                            |
|                              |                                                                                                    | 3                                        | adet kayıt listelenmiştir. |
| Okul Türü                    | Alanı                                                                                                    | Alan Hizmete Giriş Yılı                  | Alan Hizmet Bitiş Yılı     |
| Endüstri Meslek Lisesi       | BILIŞIM TEKNOLOJILERI ALANI                                                                                         | 1995                                     |                            |
| 💓 Endüstri Meslek Lisesi     | ELEKTRİK- ELEKTRONİK TEKNOLOJİSİ ALANI                                                                              | 1987                                     |                            |
| 🧼 Endüstri Meslek Lisesi     | METAL TEKNOLOJİSİ ALANI                                                                                             | 1980                                     |                            |

Kurum İşlemleri /Alan Bilgileri bölümü kullanılarak okulda bulunan tüm alanların bilgisi girilir. **Alan silme işlemi yapılamaz.** İptal edilmek istenen alanın "Alan Hizmet Bitiş Yılı" doldurulmalıdır.

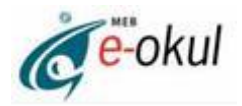

### 4. Şube Ekleme

| 5 <b>5 6 6 6 6</b>    |                           | ENDÜSTRİ MESLEK I           | LİSESİ İŞLEMLERİ                               |                           | 60                                                        |
|-----------------------|---------------------------|-----------------------------|------------------------------------------------|---------------------------|-----------------------------------------------------------|
| Sınıf ve Şube Girişi  | -11101010-80801084410-800 | nike eenti tihinnee koonden | nte salitzaia e e dittilitzane kao nio mite    | MUDIARO EN LUDIADARE MART | 0800 001 001 001 001 001 001 001 001 001                  |
| Okul Türü             |                           | : Endüstri Meslel           | < Lisesi                                       | *                         |                                                           |
| Alanı                 |                           | BILIŞIM TEKNO               | LOJİLERİ ALANI                                 | Y                         |                                                           |
| Sinif                 |                           | 10. Sinif                   | <b>*</b>                                       |                           |                                                           |
| Şube                  |                           | : A Şubesi                  | ×                                              |                           |                                                           |
| Müdür Yardımcısı      |                           | :                           |                                                |                           |                                                           |
| Sınıf Öğretmeni       |                           | : ABDULBAKİ ŞE              | KER                                            |                           |                                                           |
| Sınıf Başkanı         |                           | :                           |                                                |                           |                                                           |
| Sınıf Başkan Yardımo  | cisi                      | :                           |                                                | •                         |                                                           |
| Şube Sabah/Öğlen      | Grubu                     | : Tam Gün                   | •                                              |                           |                                                           |
| Şube Durumu           |                           | : Açık                      |                                                |                           |                                                           |
| Sınıf ve Şube Listesi |                           |                             | nilizzzeti (zm. czestał gradan przez zakonnicz |                           | nanaan in in in an ar ar ar ar ar ar ar ar ar ar ar ar ar |
|                       |                           |                             |                                                | Bulunan ki                | ayıt sayısı = 1                                           |
| Okul Türü             | Alanı                     | Sinfi                       | Müdür Yardımcısı                               | Sınıf Öğretmeni           | Şube<br>Durumu                                            |
| - Endüstri Meslek B   | TI TSTM TEKNOLO ITI ERT   | ML - 10, Smit / A           | MUSTAFA TOKAT                                  | ABDUI BAKT                |                                                           |

Kurum İşlemleri /Şube İşlemleri bölümü kullanılarak okulda açık durumda olan tüm şubeler kurum türleri ve alanlara göre oluşturulur. **Şube silme işlemi yapılamaz. İptal edilmesi gereken şube varsa şube durumu 'Kapalı' olarak seçilir ve kaydedilir.** 

### 5. Aday Kayıt (e-Kayıt)

| Kayıt Okul                                                        | Türleri :                                                                                                    | Endüstri Me                                                                       | eslek Lisesi                                                                        |                                                                                                    |                                                                                                    |                                                                                                    | •                                                                                                    |
|-------------------------------------------------------------------|----------------------------------------------------------------------------------------------------|-----------------------------------------------------------------------------------|-------------------------------------------------------------------------------------|----------------------------------------------------------------------------------------------------|----------------------------------------------------------------------------------------------------|----------------------------------------------------------------------------------------------------|----------------------------------------------------------------------------------------------------|
| Kavıt Sınıfı                                                      |                                                                                                    | 9.Sinif                                                                           |                                                                                     | •                                                                                                    |                                                                                                    |                                                                                                    |                                                                                                    |
| T C Kimlik                                                        | No ·                                                                                                    |                                                                                   |                                                                                     | <br>                                                                                                    | asvuru                                                                                                    | Tarihi                                                                                                    | 06/11/2008                                                                                                    |
| Adu                                                               |                                                                                                    |                                                                                   |                                                                                     |                                                                                                    | ayra.a                                                                                                    |                                                                                                    |                                                                                                    |
|                                                                   |                                                                                                    |                                                                                   |                                                                                     |                                                                                                    | -≚V                                                                                                    |                                                                                                    |                                                                                                    |
| Baba Adi                                                          |                                                                                                    |                                                                                   |                                                                                     |                                                                                                    |                                                                                                    | eri                                                                                                    |                                                                                                    |
| Doğum Tar                                                         | ihi :                                                                                                    |                                                                                   |                                                                                     | Т                                                                                                    | el (Ev)                                                                                                    | :                                                                                                    |                                                                                                    |
| Tel (Cep)                                                         | :                                                                                                    |                                                                                   |                                                                                     | Te                                                                                                    | el (İş)                                                                                                    | :                                                                                                    |                                                                                                    |
|                                                                   |                                                                                                    |                                                                                   |                                                                                     |                                                                                                    |                                                                                                    |                                                                                                    |                                                                                                    |
|                                                                   |                                                                                                    |                                                                                   |                                                                                     |                                                                                                    |                                                                                                    |                                                                                                    |                                                                                                    |
| Aday Listesi                                                      | สมเกณฑิสาราสารา                                                                                                    |                                                                                   |                                                                                     |                                                                                                    |                                                                                                    |                                                                                                    | 15 adet kayıt listele                                                                                                  |
| Aday Listesi<br>Aday TCNO                                         | Adı Soyadı                                                                                                    | Baba Adı                                                                          | Doğum<br>Yeri                                                                       | Doğum<br>Tarihi                                                                                                   | Kayıt<br>Sınıfı                                                                                                    | Kayıt Durumu                                                                                                    | 15 adet kayıt listele<br>Açıklama                                                                                      |
| Aday Listesi<br>Aday TCNO                                         | Adı Soyadı<br>8 AHMET<br>ALTUNDAĞ                                                                                                    | Baba Adı<br>MUSTAFA                                                               | Doğum<br>Yeri<br>BOR                                                                | Doğum<br>Tarihi<br>05/04/1989                                                                                     | Kayıt<br>Sınıfı<br>9. Sınıf                                                                                                    | Kayıt Durumu<br>Kesin Kayıt<br>Bekliyor                                                                                                    | 15 adet kayıt listele<br>Açıklama                                                                                      |
| Aday Listesi<br>Aday TCNO<br>5<br>5<br>5                          | Adı Soyadı<br>8 AHMET<br>ALTUNDAĞ<br>2 AHMET ÜNAL                                                                                                    | Baba Adı<br>MUSTAFA<br>YAŞAR                                                      | Doğum<br>Yeri<br>BOR<br>ULUKIŞLA                                                    | Doğum<br>Tarihi<br>05/04/1989<br>20/12/1994                                                                       | Kayıt<br>Sınıfı<br>9. Sınıf<br>9. Sınıf                                                                                                    | Kayıt Durumu<br>Kesin Kayıt<br>Bekliyor<br>Kesin Kayıt<br>Bekliyor                                                                                                    | 15 adet kayıt listele<br>Açıklama<br>-                                                                                 |
| Aday Listesi<br>Aday TCNO<br>5<br>5<br>5<br>5<br>5                | <mark>Adı Soyadı</mark><br>8 AHMET<br>ALTUNDAĞ<br>2 AHMET ÜNAL<br>2 ARÎF KARATAŞ                                                                                                    | Baba Adı<br>MUSTAFA<br>YAŞAR<br>HACI<br>AHMET                                     | Doğum<br>Yeri<br>BOR<br>ULUKIŞLA<br>BOR                                             | Doğum<br>Tarihi<br>05/04/1989<br>20/12/1994<br>22/09/1993                                                         | Kayıt<br>Sınıfı<br>9. Sınıf<br>9. Sınıf<br>9. Sınıf                                                                                                    | Kayıt Durumu<br>Kesin Kayıt<br>Bekliyor<br>Kesin Kayıt<br>Bekliyor<br>Kesin Kayıt<br>Bekliyor                                                                                  | 15 adet kayıt listele<br>Açıklama<br>-<br>-                                                                            |
| Aday Listesi<br>Aday TCNO<br>5<br>5<br>5<br>5<br>5<br>1           | Adı Soyadı<br>8 AHMET<br>8 ALTUNDAĞ<br>2 AHMET ÜNAL<br>2 ARİF KARATAŞ<br>6 BURHAN İŞKOL                                                                                                    | Baba Adı<br>MUSTAFA<br>YAŞAR<br>HACI<br>AHMET<br>FARUK                            | Doğum<br>Yeri<br>BOR<br>ULUKIŞLA<br>BOR<br>ALTUNHİSAR                               | Doğum<br>Tarihi<br>05/04/1989<br>20/12/1994<br>22/09/1993<br>17/08/1994                                           | Kayıt<br>Sınıfı<br>9. Sınıf<br>9. Sınıf<br>9. Sınıf<br>9. Sınıf                                                                                                    | Kayıt Durumu<br>Kesin Kayıt<br>Bekliyor<br>Kesin Kayıt<br>Bekliyor<br>Kesin Kayıt<br>Bekliyor<br>Kesin Kayıt<br>Bekliyor                                                       | 15 adet kayıt listele<br>Açıklama<br>-<br>-<br>-                                                                       |
| Aday Listesi<br>Aday TCNO<br>5<br>5<br>5<br>5<br>5<br>1<br>5<br>5 | Adı Soyadı<br>8 AHMET<br>ALTUNDAĞ<br>2 AHMET ÜNAL<br>2 ARİF KARATAŞ<br>6 BURHAN İŞKOL<br>0 CAFER BIYIK                                                                                                    | Baba Adı<br>MUSTAFA<br>YAŞAR<br>HACI<br>AHMET<br>FARUK<br>MÜSLÜM                  | Doğum<br>Yeri<br>BOR<br>ULUKIŞLA<br>BOR<br>ALTUNHİSAR<br>ALTUNHİSAR                 | Doğum<br>Tarihi<br>05/04/1989<br>20/12/1994<br>22/09/1993<br>17/08/1994<br>15/02/1995                             | Kayıt<br>Sınıfı<br>9. Sınıf<br>9. Sınıf<br>9. Sınıf<br>9. Sınıf<br>9. Sınıf                                                                                                    | Kayıt Durumu<br>Kesin Kayıt<br>Bekliyor<br>Kesin Kayıt<br>Bekliyor<br>Kesin Kayıt<br>Bekliyor<br>Kesin Kayıt<br>Bekliyor                                                       | 15 adet kayıt listele<br>Açıklama<br>-<br>-<br>-                                                                       |
| Aday Listesi Aday TCNO 5 5 5 5 1 5 1 5 4                          | Adı Soyadı<br>8 AHMET<br>ALTUNDAĞ<br>2 AHMET ÜNAL<br>2 ARİF KARATAŞ<br>6 BURHAN İŞKOL<br>0 CAFER BIYIK<br>4 EMRE ŞEN                                                                                                    | Baba Adı<br>MUSTAFA<br>YAŞAR<br>HACI<br>AHMET<br>FARUK<br>MÜSLÜM<br>EMİN          | Doğum<br>Yeri<br>BOR<br>ULUKIŞLA<br>BOR<br>ALTUNHİSAR<br>ALTUNHİSAR<br>NİĞDE        | Doğum<br>Tarihi<br>05/04/1989<br>20/12/1994<br>22/09/1993<br>17/08/1994<br>15/02/1995<br>18/07/1993               | Kayıt<br>Sınıfi<br>9. Sınıf<br>9. Sınıf<br>9. Sınıf<br>9. Sınıf<br>9. Sınıf<br>9. Sınıf                                                                                                    | Kayıt Durumu<br>Kesin Kayıt<br>Bekliyor<br>Kesin Kayıt<br>Bekliyor<br>Kesin Kayıt<br>Bekliyor<br>Kesin Kayıt<br>Bekliyor<br>Kesin Kayıt<br>Bekliyor                            | 15 adet kayıt listele<br>Açıklama<br>-<br>-<br>-<br>-<br>-<br>Öğrencinin diploma puanı değişmi;<br>Yeniden kaydediniz! |
| Aday Listesi  Aday TCNO  5  5  1  5  4  2  4  2                   | Adi Soyadi<br>AHMET<br>ALTUNDAĞ<br>ALTUNDAĞ<br>ALTUNDA | Baba Adı<br>MUSTAFA<br>YAŞAR<br>HACI<br>AHMET<br>FARUK<br>MÜSLÜM<br>EMİN<br>ÇETİN | Doğum<br>Yeri<br>BOR<br>ULUKIŞLA<br>BOR<br>ALTUNHİSAR<br>ALTUNHİSAR<br>NİĞDE<br>BOR | Doğum<br>Tarihi<br>05/04/1989<br>20/12/1994<br>22/09/1993<br>17/08/1994<br>15/02/1995<br>18/07/1993<br>21/07/1994 | Kayıt<br>Sınıfı           9. Sınıf           9. Sınıf           9. Sınıf           9. Sınıf           9. Sınıf           9. Sınıf           9. Sınıf           9. Sınıf           9. Sınıf           9. Sınıf           9. Sınıf           9. Sınıf           9. Sınıf | Kayıt Durumu<br>Kesin Kayıt<br>Bekliyor<br>Kesin Kayıt<br>Bekliyor<br>Kesin Kayıt<br>Bekliyor<br>Kesin Kayıt<br>Bekliyor<br>Kesin Kayıt<br>Bekliyor<br>Kesin Kayıt<br>Bekliyor | 15 adet kayıt listele<br>Açıklama<br>-<br>-<br>-<br>-<br>Öğrencinin diploma puanı değişmi<br>Yeniden kaydediniz!<br>-  |

Kurum İşlemleri / Kayıt İşlemleri / Aday Kayıt bölümünde e-Kayıt

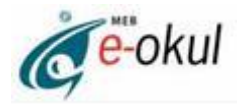

yöntemiyle kaydı yapılan öğrenciler listelenir. Listede olmayan öğrenci varsa 🧭 simgesin tıklanarak listeye eklenir.

ÖNEMLİ UYARI: Ortaöğretim okullarının 9. Sınıflarına kayıt işlemleri aday kayıt olarak yapılmalıdır. 2008-2009 eğitim öğretim yılı için, sınavla veya sınavsız öğrenci alan okulların alt türlerine uygun aday öğrencileri, aday kayıt bölümüne aktarılmıştır. 9. Sınıftaki tüm öğrenciler kayıtların başladığı tarihten itibaren aday kayıt olarak eklenir. Daha sonra kesin kaydını yaptıran öğrenciler için "Kesin Kayıt" bölümü kullanılarak öğrenci dosyası oluşturulur. 9. Sınıflara başka şekilde öğrenci kaydı yapılamaz. Ancak ara sınıf kayıtları bu bölümü kullanmadan da yapılabilir. Kesin kaydı yapılmayacak öğrenciler Aday Kayıt İptal bölümünden iptal edilir.

#### 6. Kesin Kayıt

| : Endüstri Meslek Lisesi   | X                                                                     |
|----------------------------|-----------------------------------------------------------------------|
| : ML - 9, Sinif / A Şubesi |                                                                       |
| :                          |                                                                       |
| : 06/11/2008               |                                                                       |
|                            | : Endüstri Meslek Lisesi<br>: ML - 9. Smif / A Şubesi<br>: 06/11/2008 |

Not: Aday öğrenci listesinden seçilmiş olan öğrencilerin kesin kayda dönüştürülme işlemi sırasında, öğrencilerin nüfus bilgileri, anne,baba ve kardeş nufüs bilgileri, "İçişleri Bakanlığı Nufüs Bilgileri" sisteminden alınacağı için kaydetme işlemi yavaş sürebilir. Bu nedenle işlemi iptal etmeyiniz, Kesin kaydı yapılmış olan öğrencilerin listesini "Aday Öğrenci Listesi" nin " altında bulunan listeden şube seçerek alabilirsiniz. Kırmızı ile gösterilen kayıtlar diploma notuna göre okul kontenjanının dışında kalan öğrencilerdir.

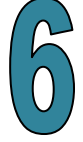

| Aday | Öğren | ci Listesi | edinitakin tirki mi | ASAME NAMARAKA DALE MARADANA ANA | rannisare mahansazinazina | 1987 WARMAN PROVINCE INVESTIGATION | din Due Madakaani  |
|------|-------|------------|---------------------|----------------------------------|---------------------------|------------------------------------|--------------------|
| _    |       |            |                     |                                  |                           | 15 ade                             | t kayıt listelendi |
| Sıra | Seç   | Aday TCNO  | Adı                 | Soyadı                           | Diploma Puanı             | Doğum Tarihi                       | Okul No            |
| 1    |       | 5          | CAFER               | BIYIK                            | 80,76                     | 15/02/1995                         | 580                |
| 2    |       | 5          | YUSUF               | ÇÖLGEÇEN                         | 70,20                     | 10/12/1994                         | 581                |
| 3    |       | 5          | AHMET               | ALTUNDAĞ                         | 69                        | 05/04/1989                         | 582                |
| 4    |       | 2          | HÜSEYİN             | ÇİN                              | 68,40                     | 01/08/1994                         | 583                |
| 5    |       | 1          | OĞUZ                | ÇAYIR                            | 68,12                     | 11/08/1994                         | 584                |

Kurum İşlemleri /Kayıt İşlemleri /Kesin Kayıt bölümü kullanılarak aday kaydı yapılmış olan öğrencilerin sınıf ve şubeleri belirlenerek kayıt işlemleri tamamlanır ve öğrenci dosyası oluşturulur.

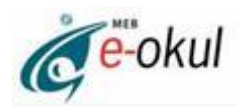

## 7. Öğrenci Ekleme

| Oğrenci Hızlı Bil | gi Giriş İşlemi            |                                  |                             |                        |
|-------------------|----------------------------|----------------------------------|-----------------------------|------------------------|
| \$ 🌒 🗐 🤌          | ) 더 🖶 😤                    | ANADOLU TEK                      | NİK LİSESİ İŞLEMLERİ        |                        |
|                   | Öğranai Bilgilari          |                                  |                             |                        |
|                   | Ogrenici bilgileri         |                                  |                             |                        |
|                   | * Merniste kayıtlı T.C     | . ve yabancı uyruklu öğrenci kim | lik numaraları girilebilir. |                        |
|                   | TC Kimlik No(*)            | : 32869135388                    | Baba Adı                    | BÜNYAMİN               |
|                   | Adı                        | BURCU                            | Doğum Yeri                  | : MUTKİ                |
|                   | Soyadı                     | DAĞDAGÜL                         | Doğum Tarihi                | : 20/09/1992           |
|                   | Öğrenci Ders ve Sınıf Bil  | gileri                           |                             |                        |
|                   | Sınıfı / Şubesi            | ATL - 10. Sinif / A Şubesi       |                             |                        |
|                   | Yabancı Dil                | : İngilizce 💌                    | Okul Numarası               | : 450                  |
|                   | MERNİS: T.C. İçişleri      | Bakanlığı merkezi nüfus kayıt si | stemidir.                   |                        |
|                   |                            |                                  |                             |                        |
|                   | Bilgi girişi yapılan son 5 | öğrenci                          |                             |                        |
|                   | T.C. Kimlik No             | Adı Soy                          | yadı Okul No                | Sınıfı                 |
|                   | 51                         | MEHMET CAN CENK                  | 1 ATL                       | - 10. Sınıf / A Şubesi |

9.sınıf haricinde ara sınıflara eklenecek öğrenciler Kurum İşlemleri /Bilgi Giriş İşlemleri/Öğrenci Ekle bölümünden girilir. Eklenecek öğrencinin T.C. Kimlik Numarası girilir, yanda bulunan butona basılır ve öğrencinin bilgileri İçişleri Bakanlığı MERNİS veritabanından alınır. Sınıf/şube, yabancı dil ve okul numarası seçilerek kaydedilir.

ÖNEMLİ UYARI: T.C. Kimlik Numarası olmayan öğrenci velileri hemen nüfus müdürlüklerine başvurarak kimlik numaralarını öğrenmelidir. Yabancı uyruklu öğrenciler için de İçişleri Bakanlığınca 11 basamaklı kimlik numarası verilmektedir. Bu numara 99xxxxxxxx şeklinde bir numaradır. Yabancı kimlik numarası olmayan öğrenciler de nüfus müdürlüklerine başvurarak bu numaralarını öğrenebilirler.